rocket Virtual

# Launch Your Virtual World Fast

Learn how to build your own virtual world with free open source software

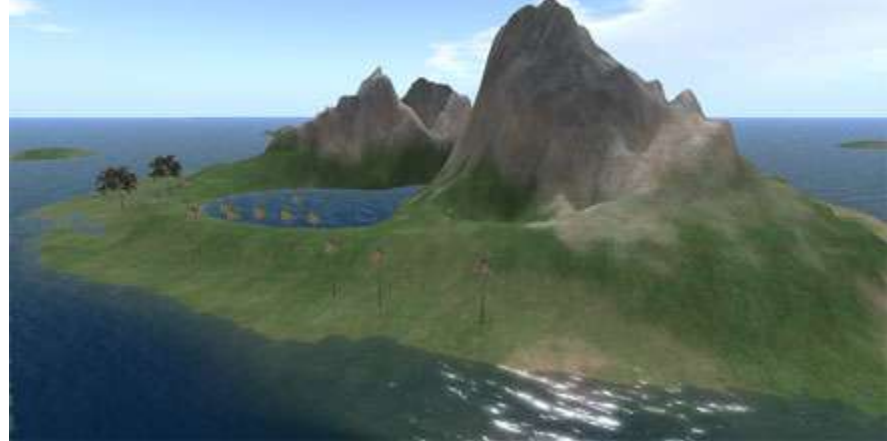

Copyright © 2009 by Michael McAnally, Document Version 1.0 June 30, 2009

Figure 1. Screen shot of a Virtual World Island

# PART I - SETTING UP THE SERVER

Back in May of 2007, I heard about a virtual world called SecondLife.com. People were saying it was really great! You could create an avatar and move through a 3D simulation space, much like a video game, but over the Internet in a client-server architecture.

If you understand everything I just said above, then maybe you're ready to build your own virtual world. It will be moderately difficult, requiring a degree of effort and fully reading this article. So if you don't like reading technical documentation, or have trouble following detailed instructions, stop right now. If you're still reading, then let's begin . . .

# OPENSIMULATOR

First, Opensimulator.org is a free open source simulator application project which has the capability to create virtual worlds. It is written in the C# language which can run on a Microsoft Windows and Linux OS platform. The choice of "Operating System" to run it on is yours.

I myself have chosen to use Windows 2003 Standard Server, or Windows Vista because of some previous experience I have with these products, and will be making the assumption that you are using a windows OS in this article as well.

OpenSimulator code could be thought of as the derivative open source child of SecondLife, since its design inherits from the original 5 year development efforts, but it appears to be rapidly evolving and feature branching into unique directions.

Now, if you have a dedicated server box, or a powerful desktop (suggest using dual core AMD, or Intel CPUs), then at the time of this writing you can download a copy of a binary install executable from Opensimulator.org. "OpenSim", as it is affectionately called in the community.

There is also the option to compile one of the C# OpenSim versions as well. That is not explained in detail here, but usually requires (downloading and installing free C# Express from Microsoft, getting a free copy of Tortoise SVN and exporting the code repository, executing the runprebuild.bat, building the opensim.sln in the C# Express IDE, [see Opensimulator.org and the Internet for more detailed information on the subject of building or "compiling" OpenSim from scratch.]) and then you will have a fresh binary build. If you do this, you can then precede with the following setup instructions from here.

However, if you download the provided binaries, all this is usually not necessary unless you wish to develop the OpenSim code.

In the OpenSim binaries, the directory structure has a number of configuration files which need to be properly configured and installed when setting up your virtual world space. One of the first configurations to decide on is "standalone" or "grid" mode.

## STANDALONE

Stand alone means your simulation will be inside a home, or LAN (Local Area Network). Although it is possible to run in standalone mode over the Internet, you will need to use command line commands to create logons and manage them manually at the time of this writing. You could integrate your own login authorization system as an add-on later, but that is beyond the scope of this article, and that service is also provided by grid worlds like OSGrid.org (more on this in later articles).

# GRID

Grid mode means your OpenSim installation is connected to a grid of servers (like OSGrid.org) sharing common grid services such as Assets and Login Ids, allowing the ability for other avatars to come into your virtual space by crossing region boundaries, or through teleportation. Yes, teleportation and flying are things that are possible for your avatar (a virtual world can have different rules than our physical reality, like in the movie "The Matrix", although Kung Fu moves are not one of the features provided in OpenSim at this time!).

# REGION

A "region" is a simulation area within OpenSim, the smallest definable land space area. You can run multiple regions in your server, up to the CPU capacity and memory of the machine supporting those simulations. Multiple region locations are defined as having coordinates on an X,Y Cartesian grid. The color values on a binary image file (I use .png) defines the Z coordinate value, a "Terrain Map" ultimately giving hills and valleys in the virtual world as in Figure 2 and 3.

| Region               | Region               |
|----------------------|----------------------|
| x = 1000<br>y = 1000 | x = 1001<br>y = 1000 |
| Region               | Region               |
| x = 1000<br>y = 1001 | x = 1001<br>y = 1001 |
|                      |                      |

Figure 2. Regions with .png terrain map of Virtual World Island in Figure 1.

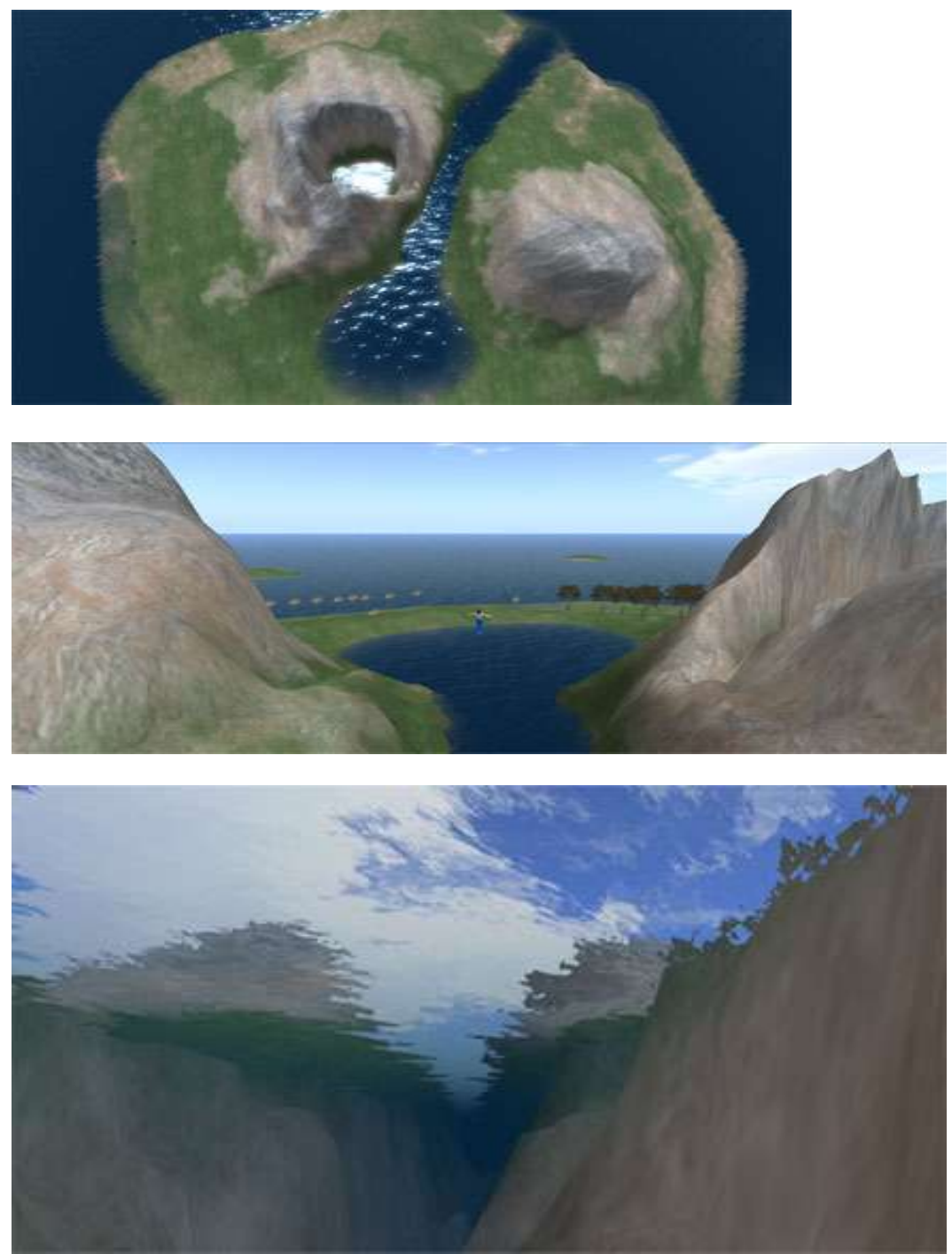

Figure 3. Viewer screen shots of Virtual Island, high above and below water looking up.

# DOWNLOAD, INSTALL & CONFIGURE OPENSIM BINARIES

So, now go to Opensimulator.org download and install the "Binaries" to your hard drive. Change the default install to C:\OpenSim

http://opensimulator.org/wiki/Download

Initially for this article we will begin using standalone mode and create one single default region then expand out into a larger virtual world area of multiple regions in following articles.

Standalone mode is set as a parameter inside of your OpenSim.ini file (in *the \bin directory of your installation if you did a fresh compile, else in the c:\opensim\ for your binnary*). Sometimes you'll notice this file does not exist, although there may be a file named OpenSim.ini.example. If it doesn't exist, you'll want to rename the file to OpenSim.ini removing the ".example" extension from the name. Then open the file in an editor (suggest notepad) search for the parameter "gridmode =". Make sure the parameter gridmode = false and save the file. See example below.

; Set this to true if you are connecting your OpenSimulator regions to a grid ; Set this to false if you are running OpenSimulator in standalone mode gridmode = **false** 

Now run the Opensim.exe application, which opens a command line window. For those using Windows Vista or 7, remember to "Run as Administrator".

| DEFAULT REGION CONFIG: Region Name [OpenSim Test]: < <u><type enter=""></type></u>                                                                                                    |          |
|----------------------------------------------------------------------------------------------------|----------|
| DEFAULT REGION CONFIG: Grid Location (X Axis) [1000]:                                                                                                    |          |
| DEFAULT REGION CONFIG: Grid Location (Y Axis) [1000]:                                                                                                    |          |
| DEFAULT REGION CONFIG: Internal IP Address for incoming UDP client connections<br>0.0.0.0]:                                                                                                   | Γ        |
| DEFAULT REGION CONFIG: Internal IP Port for incoming UDP client connections [90                                                                                                    | Ø        |
| 0]: <type enter=""></type>                                                                                                    |          |
| DEFAULT REGION CONFIG: External Host Name [127.0.0.1]: <mark><type enter=""></type></mark>                                                                                                    |          |
| DEFAULT REGION CONFIG: First Name of Master Avatar [Test]: <mark><type enter=""></type></mark>                                                                                                |          |
| DEFAULT REGION CONFIG: Last Name of Master Avatar [User]: <mark><type enter=""></type></mark>                                                                                                 |          |
| DEFAULT REGION CONFIG: (Sandbox Mode Only)Password for Master Avatar account [t<br>st]:                                                                                                    | e        |
| <pre><type enter=""></type></pre>                                                                                                    |          |
| 14:50:40 - ICONFIGI: Calling Configuration Load Function<br>14:50:40 - ILOADREGIONSI: Creating Region: OpenSim Test (ThreadID: 1)<br>14:50:40 - [CONFIG]: Calling Configuration Load Function | <b>_</b> |

# THE DEFAULT CONFIGURATION

You will want to take all the defaults, by pressing **<enter>** to each. This will give you the following default OpenSim user and configuration.

Default Region Name: [**OpenSim Test**] Default Master Avatar Username (First & Last): [**Test User**] Default Password: [**test**] Default Region X: [**1000**] Default Region Y: [**1000**] Default Internal IP Address for UDP Client Connections: [**0.0.0.0**] Default Internal Port Address for UDP Client Connections: [**9000**] (communications port) Default External Host Name: [**127.0.0.1**] (in this case meaning local host)

You may be asked to give execution permissions and to unblock a firewall port, do so. Once setup is complete type "shutdown" and press enter to safely end the opensim.exe. You now have a default install of OpenSim.

## MYSQL DATABASE FOR PERSISTANCE

You may want to use a full strength database version of MySQL instead of the SQL Lite default. To do this, go to mysql.com and download and install the MySQL 5.1.36 Windows essential 32 bit version. During the installation process follow these screenshots, noticing any changes in options. You will have to allow execution privileges at points along the way with Vista during parts of the installation. **IMPORTANT: You must temporarily disable any firewall and anti-virus programs before this install begins.** In Vista, type firewall into windows "start search" and select the windows firewall above to turn off your firewall.

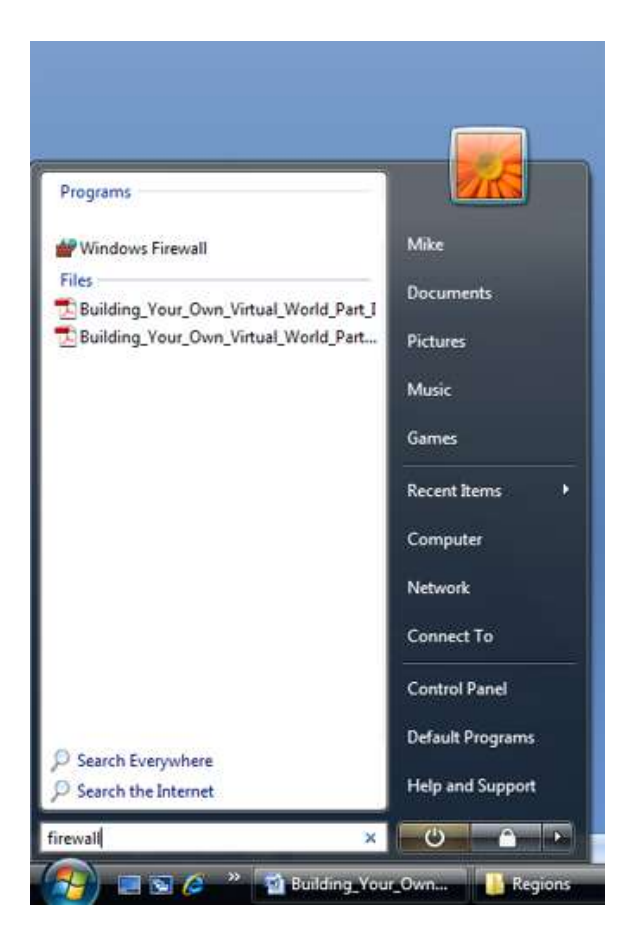

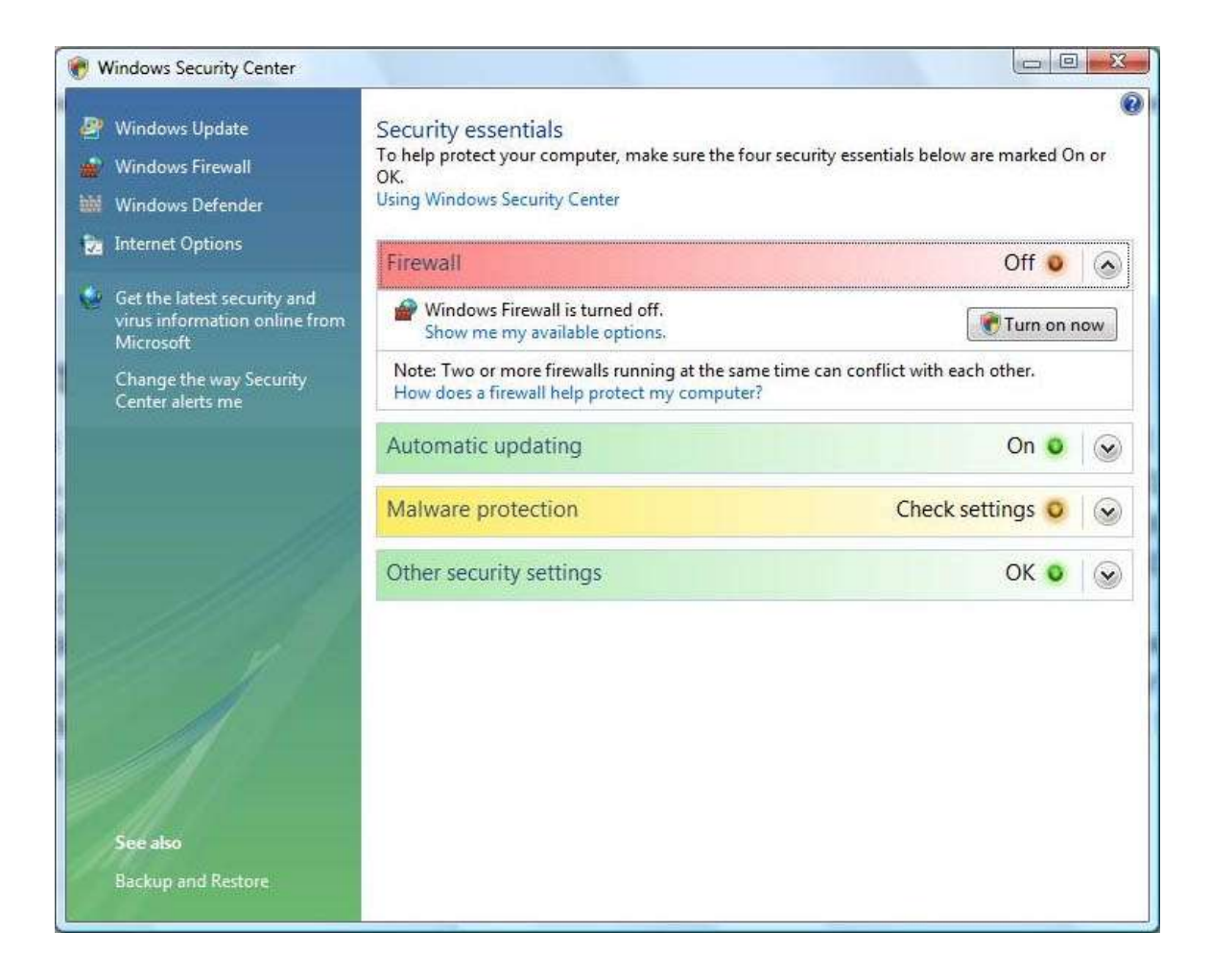

## Now download and install MySQL (link below) . . .

http://dev.mysql.com/downloads/mysql/5.1.html#win32

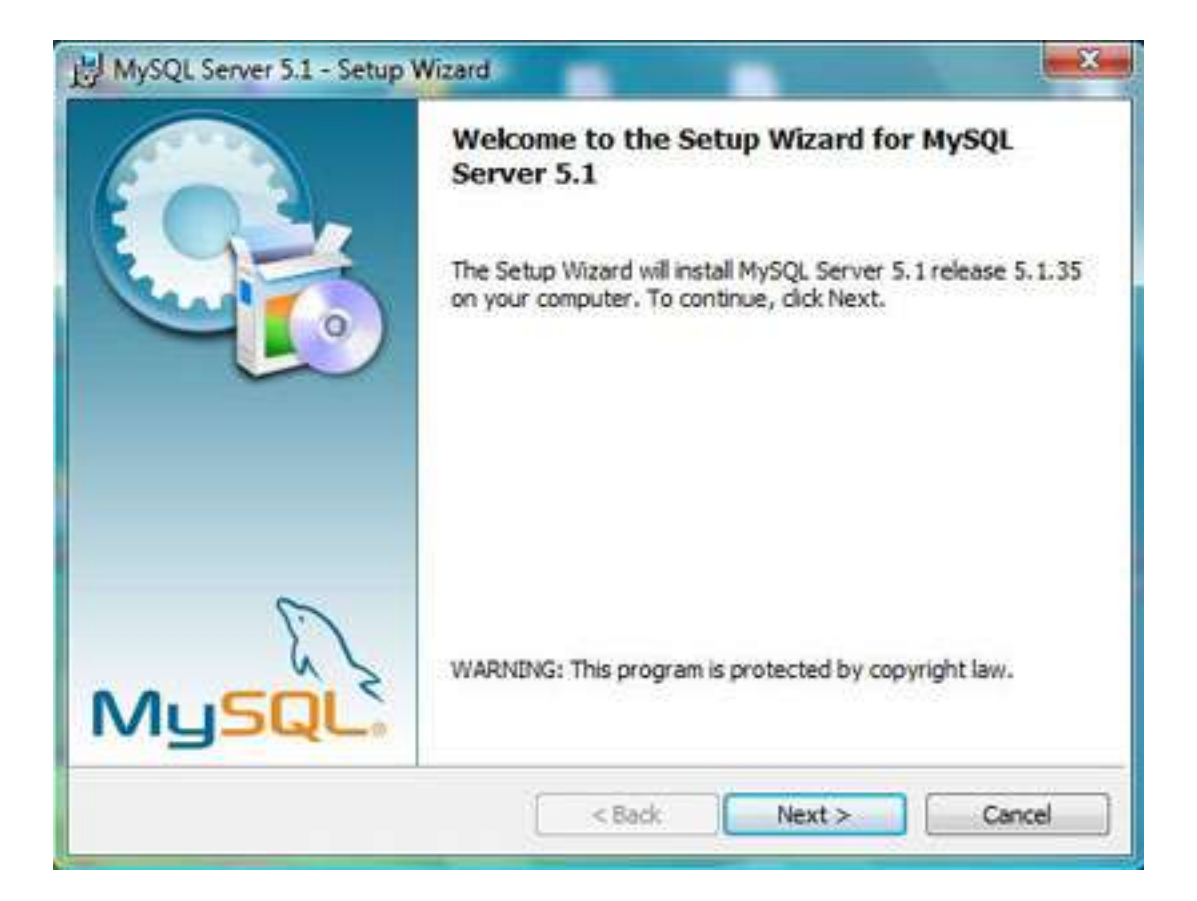

## Select Custom Setup

| MySQL Server                | 5.1 - Setup Wizard                                                                                                    |
|-----------------------------|----------------------------------------------------------------------------------------------------|
| Setup Type<br>Choose the se | tup type that best suits your needs.                                                                                  |
| Please select a             | a setup type.                                                                                                    |
| © Typical                   | Common program features will be installed. Recommended for<br>general use.                                            |
| © Complete                  | All program features will be installed. (Requires the most disk space.)                                               |
| • Custom                    | Choose which program features you want installed and where they<br>will be installed. Recommended for advanced users. |
|                             | < Back Next > Cancel                                                                                                  |
| MySQL Server                | 5.1 - Setup Wizard                                                                                                    |

| Custom Setup<br>Select the program features you want installed.                                                                                          | 0                                                                                                    |
|----------------------------------------------------------------------------------------------------|----------------------------------------------------------------------------------------------------|
| Click on an icon in the list below to change how a featur<br>MySQL Server<br>MySQL Server Datafiles<br>Client Programs<br>X  C Include Files / Lib Files | e is installed.<br>Feature Description<br>Installs the MySQL-server<br>executables.<br>This feature requires 31MB on<br>your hard drive. It has 1 of 1<br>subfeatures selected. The<br>subfeatures require 0KB on your |
| Install to:<br>C:\Program Files\MySQL\MySQL Server 5.1\<br>Help < Back                                                                                   | Change                                                                                                    |

| ady to Install the Program                              |                         |                     | 6                                                                                                    |
|---------------------------------------------------------|-------------------------|---------------------|----------------------------------------------------------------------------------------------------|
| The wizard is ready to begin installat                  | ion.                    |                     | 6                                                                                                    |
| If you want to review or change any<br>exit the wizard. | of your installation se | tings, dick Back. C | lick Cancel to                                                                                                    |
| Current Settings:                                       |                         |                     |                                                                                                    |
| Setup Type:                                             |                         |                     |                                                                                                    |
| Custom                                                  |                         |                     |                                                                                                    |
| Destination Folder:                                     |                         |                     |                                                                                                    |
| C: Program Files WySQL WySQL                            | Server 5.1\             |                     |                                                                                                    |
| Data Folder:                                            |                         |                     |                                                                                                    |
| C: ProgramData WySQL WySQL                              | Server 5.1              |                     |                                                                                                    |
|                                                         |                         |                     |                                                                                                    |
|                                                         |                         |                     |                                                                                                    |
|                                                         | < Back                  | Install             | Cancel                                                                                                    |
| h/SOI Senier 51 - Setup Wirard                          |                         |                     |                                                                                                    |
| Vac aciver 3.1 - Setue Wizard                           |                         |                     | Contraction of the local division of the local division of the loc |

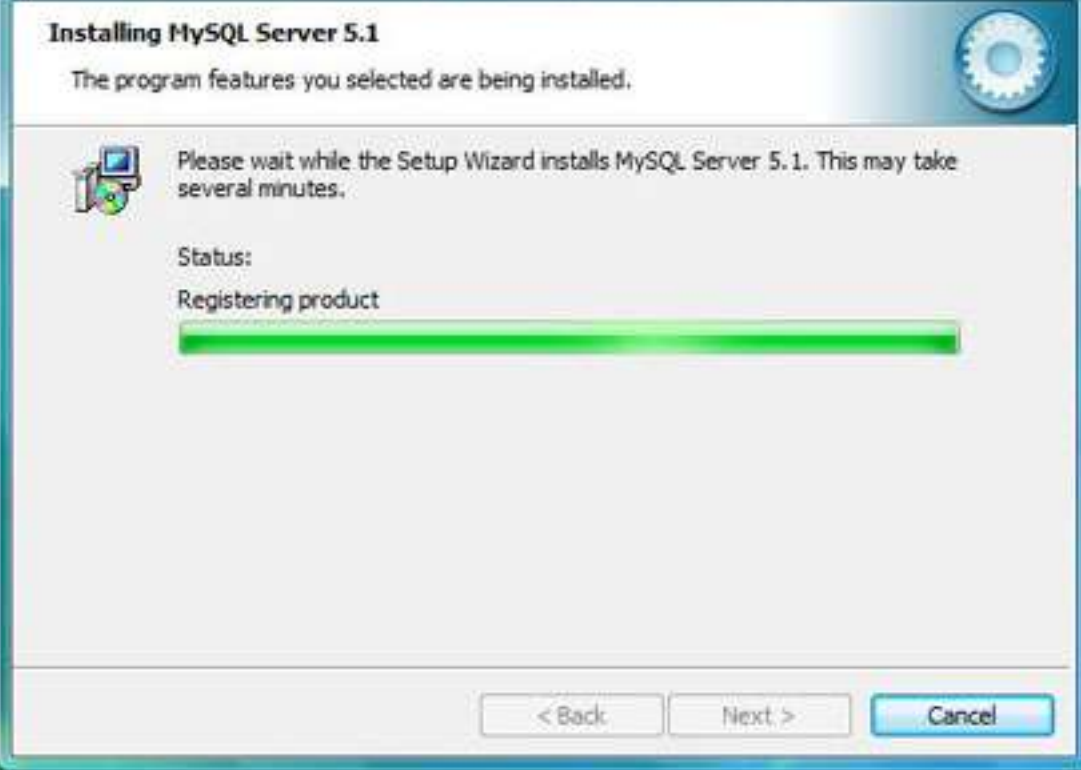

| MySQ                                                                     | A MySQL Enterprise subscription is the most<br>comprehensive offering of MySQL database<br>software, services, and support to ensure your<br>business achieves the highest levels of reliability,<br>security, and uptime.                                                                                                    |
|--------------------------------------------------------------------------|----------------------------------------------------------------------------------------------------|
| Enterprise                                                               | An Enterprise Subscription includes:                                                                                                    |
| 2. MySQL Enterpris<br>assistant.                                         | se Monitor Service - An automated virtual database                                                                                                    |
| you need it, along with                                                  | on Support - Technical and consultative support when<br>service packs, hot-fixes, and more.                                                                                                    |
| S. MYSQL Producti<br>you need it, along with<br>Dammercuniterink<br>More | on Support - Technical and consultative support when service packs, hot-fixes, and more.         iservice packs, hot-fixes, and more.         iservice packs, hot-fixes, and more. |
| S. MYSQL Producti<br>you need it, along with<br>Barmarounitaring<br>More | on Support - Technical and consultative support when<br>service packs, hot-fixes, and more.<br>Homelick (More:::   onvision/www.myselkcom/enterprise<br>< Back Next > Cancel                                                                                                    |

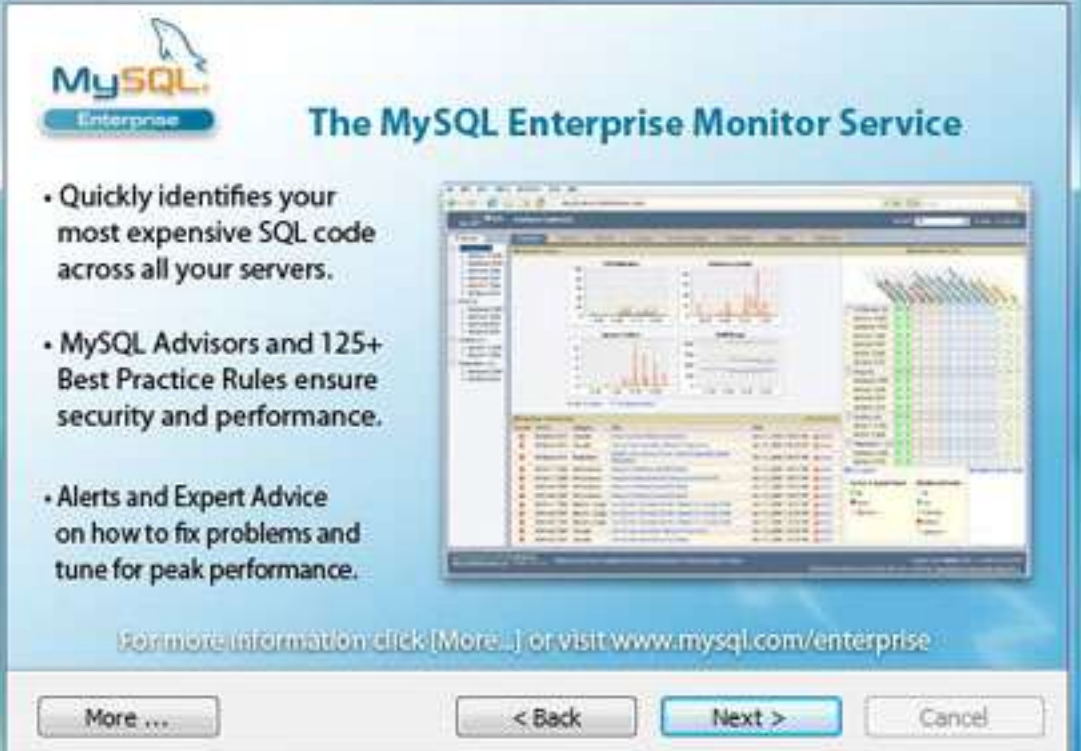

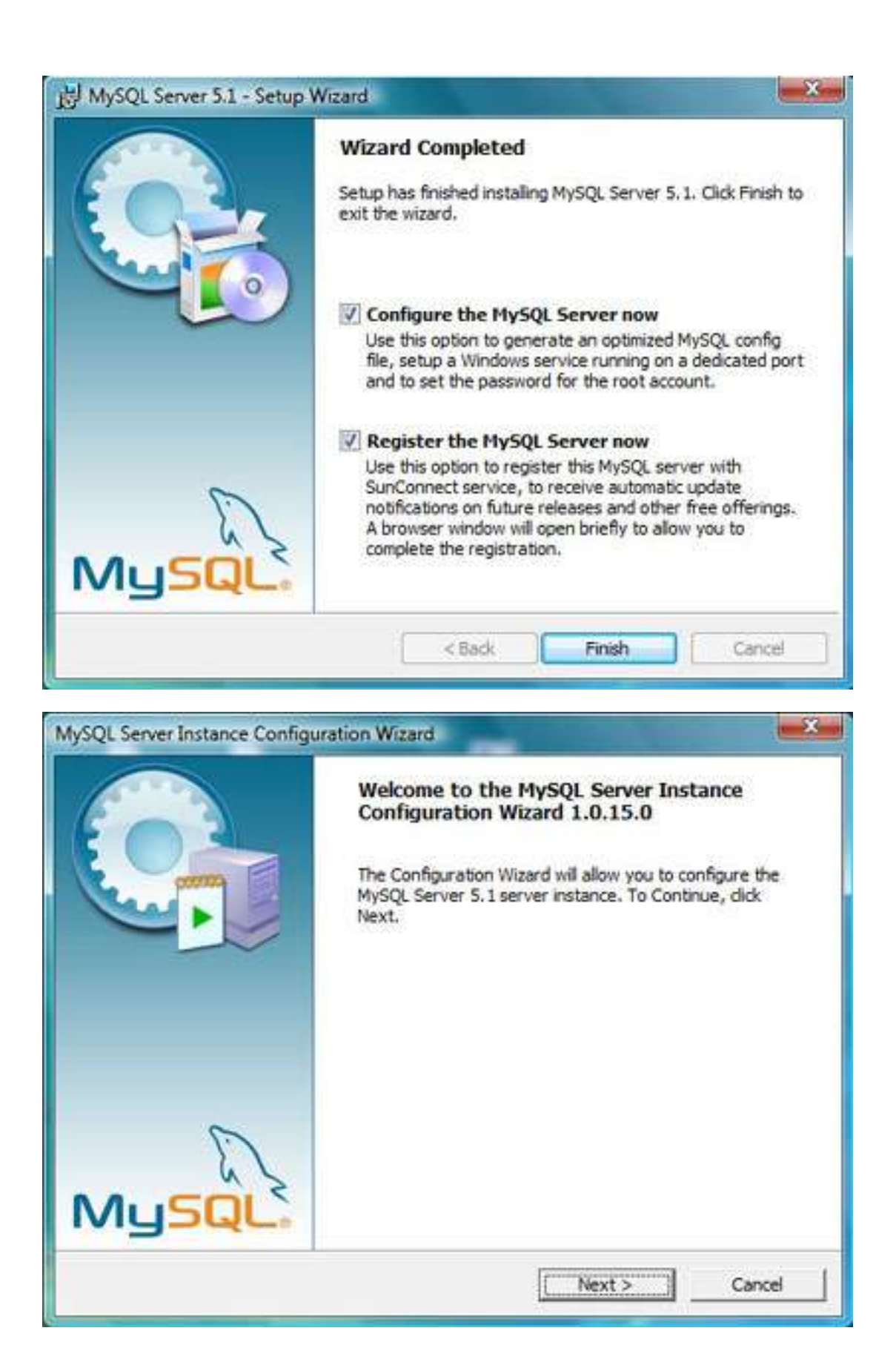

| MySQL Server Instance Configuration Wizard                                                                                                    | -X-,        |
|----------------------------------------------------------------------------------------------------|-------------|
| MySQL Server Instance Configuration<br>Configure the MySQL Server 5.1 server instance.                                                                                     | 0           |
| Please select a configuration type.                                                                                                    |             |
| Detailed Configuration                                                                                                    |             |
| Choose this configuration type to create the optimal server set this machine.                                                                                              | tup for     |
| C Standard Configuration                                                                                                    |             |
| Use this only on machines that do not already have a MySQL so<br>installation. This will use a general purpose configuration for the<br>server that can be tuned manually. | erver<br>ie |
| < Back Next >                                                                                                    | Cancel      |

#### Select Server Machine

| MySQL Server Instance Configuration                                       | Wizard                                                      |                                                          | <b></b>    |
|---------------------------------------------------------------------------|-------------------------------------------------------------|----------------------------------------------------------|------------|
| MySQL Server Instance Configura                                           | ition                                                       |                                                          |            |
| Configure the MySQL Server 5.1 serv                                       | ver instance.                                               |                                                          |            |
| Please select a server type. This will                                    | influence memory,                                           | , disk and CPU usage.                                    |            |
| C Developer Machine                                                       |                                                             |                                                          | -          |
| This is a developmen<br>run on it. MySQL Ser<br>memory.                   | t machine, and ma<br>ver should only us                     | any other applications will<br>se a minimal amount of    | be         |
| Server Machine                                                            |                                                             |                                                          |            |
| Several server applic<br>this option for web/a<br>memory usage.           | ations will be runn<br>application servers                  | ning on this machine. Choo<br>. MySQL will have medium   | ose<br>I   |
| C Dedicated MySQL Server Ma                                               | chine                                                       |                                                          |            |
| This machine is dedic<br>other servers, such<br>utilize up to all availa  | ated to run the M<br>as a web or mail s<br>ble memory.      | ySQL Database Server. N<br>erver, will be run. MySQL     | o<br>wil   |
|                                                                           | < Back                                                      | Next >                                                   | Cancel     |
| elect Multifunctional Database                                            |                                                             |                                                          |            |
| MySQL Server Instance Configuration                                       | Wizard                                                      |                                                          | ×          |
| My50L Server Instance Configura                                           | ition                                                       |                                                          |            |
| Configure the MySQL Server 5.1 serv                                       | ver instance.                                               |                                                          |            |
| Please select the database usage.                                         |                                                             |                                                          |            |
| Multifunctional Database                                                  |                                                             |                                                          |            |
| General purpose dat<br>of the fast transaction<br>MyISAM storage eng      | abases. This will o<br>onal InnoD8 stora<br>jine.           | ptimize the server for the<br>ge engine and the high sp  | use<br>eed |
| C Transactional Database Only                                             | ,                                                           |                                                          |            |
| Optimized for applica<br>This will make InnoDi<br>MyISAM engine can       | ation servers and t<br>8 the main storage<br>still be used. | transactional web applicat<br>e engine. Note that the    | ions.      |
| C Non-Transactional Database                                              | Only                                                        |                                                          |            |
| Suited for simple well<br>as well as analysis pr<br>storage engine will b | o applications, mo<br>rograms. Only the<br>e activated.     | nitoring or logging applicat<br>non-transactional MyISAI | tions<br>M |
|                                                                           | < Back                                                      | Next >                                                   | Cancel     |

| MySQL Server Instance Configuration Wizard                                                                                                    | *         |
|----------------------------------------------------------------------------------------------------|-----------|
| MySQL Server Instance Configuration<br>Configure the MySQL Server 5.1 server instance.                                                                                                    | 0         |
| Please select the drive for the InnoDB datafile, if you do not want to use the default<br>InnoDB Tablespace Settings<br>Please choose the drive and directory where the InnoDB tablespace should be placed. | settings. |
| C: Unstallation Path                                                                                                    |           |
| < Back C                                                                                                    | ancel     |
| lySQL Server Instance Configuration Wizard                                                                                                    | ×         |
| MySQL Server Instance Configuration<br>Configure the MySQL Server 5.1 server instance.                                                                                                    | 0         |

Please set the approximate number of concurrent connections to the server.

#### C Decision Support (DSS)/OLAP

Select this option for database applications that will not require a high number of concurrent connections. A number of 20 connections will be assumed.

## C Online Transaction Processing (OLTP)

Choose this option for highly concurrent applications that may have at any one time up to 500 active connections such as heavily loaded web servers. G Manual Setting

| 32 | Please enter the approxima | te number of | f concurrent connect | ions.  |
|----|----------------------------|--------------|----------------------|--------|
| 20 | Concurrent connections:    | 15           | •                    |        |
|    |                            |              |                      |        |
|    |                            | < Back       | Next >               | Cancel |

| lySQL Server                                                                                                    | Instance Configura                                                                                                    | ation                                                                                                    |                                                                                                    |                                          | C            |
|----------------------------------------------------------------------------------------------------|----------------------------------------------------------------------------------------------------|----------------------------------------------------------------------------------------------------|----------------------------------------------------------------------------------------------------|------------------------------------------|--------------|
| Configure the                                                                                                    | MySQL Server 5.1 ser                                                                                                    | ver instand                                                                                                    | ce.                                                                                                    |                                          |              |
| Please set the                                                                                                    | networking options.                                                                                                    |                                                                                                    |                                                                                                    |                                          |              |
| Enable To                                                                                                    | P/IP Networking                                                                                                    |                                                                                                    |                                                                                                    |                                          |              |
| 2                                                                                                    | Enable this to allow<br>connections through                                                                                                    | TCP/IP con<br>n named pip                                                                                                    | nections. Wh<br>bes are allow                                                                                  | nen disabled, only<br>ed.                | local        |
|                                                                                                    | Port Number: 330                                                                                                    | 5 💌                                                                                                    | Add fir                                                                                                    | ewall exception f                        | or this port |
| Please set the                                                                                                    | server SQL mode.                                                                                                    |                                                                                                    |                                                                                                    |                                          |              |
| ₩ Enable St                                                                                                    | rict Mode                                                                                                    |                                                                                                    |                                                                                                    |                                          |              |
|                                                                                                    | This option forces the database server. It                                                                                                    | ne server to<br>is recomme                                                                                                    | o behave mo<br>ended to ena                                                                                    | re like a traditiona<br>ble this option. | d.           |
|                                                                                                    |                                                                                                    |                                                                                                    |                                                                                                    |                                          |              |
|                                                                                                    |                                                                                                    | 11                                                                                                    | 892 I F                                                                                                    |                                          | 0202202      |
|                                                                                                    |                                                                                                    | < 8                                                                                                    | iack                                                                                                    | Next >                                   | Cancel       |
| QL Server Inst                                                                                                    | ance Configuration                                                                                                    | < 8<br>Wizard                                                                                                    | Sack                                                                                                    | Next >                                   | Cancel       |
| QL Server Inst<br><b>ySQL Server</b><br>Configure the                                                                                       | ance Configuration<br>Instance Configura<br>MySQL Server 5.1 serv                                                                                                    | < 8<br>Wizard<br>Ition<br>ver instance                                                                                                    | sack                                                                                                    | Next >                                   | Cancel       |
| QL Server Inst<br><b>y5QL Server</b><br>Configure the<br>Please select t                                                                    | ance Configuration<br>Instance Configura<br>MySQL Server 5, 1 serv<br>he default character s                                                                                                    | < 8<br>Wizard<br>Ition<br>ver instance                                                                                                    | e.                                                                                                    | Next >                                   | Cancel       |
| QL Server Inst<br>ySQL Server<br>Configure the<br>Please select t                                                                           | ance Configuration<br>Instance Configura<br>MySQL Server 5.1 serv<br>he default character s<br>Character Set                                                                                                    | < 8<br>Wizard<br>Ition<br>ver instance<br>et.                                                                                                    | e.                                                                                                    | Next >                                   | Cancel       |
| QL Server Inst<br>ySQL Server<br>Configure the<br>Please select t<br>Standard                                                               | ance Configuration<br>Instance Configura<br>MySQL Server 5, 1 serv<br>he default character se<br>Character Set<br>Makes Latin 1 the def<br>English and other We                                                                                                | < 8<br>Wizard<br>Ition<br>ver instance<br>et.<br>fault charse<br>est Europea                                                                      | e.<br>e. This chara                                                                                            | Next >                                   | Cancel       |
| QL Server Inst<br>ySQL Server<br>Configure the<br>Please select t<br>Standard                                                               | ance Configuration<br>Instance Configura<br>MySQL Server 5.1 serv<br>he default character s<br>Character Set<br>Makes Latin 1 the def<br>English and other We                                                                                                  | < 8<br>Wizard<br>Ition<br>et.<br>fault charse<br>est Europea                                                                                      | e.<br>et. This chara                                                                                           | Next >                                   | Cancel       |
| QL Server Inst<br>ySQL Server<br>Configure the<br>Please select t<br>(• Standard<br>Helor<br>Best Supp                                      | ance Configuration<br>Instance Configura<br>MySQL Server 5.1 serv<br>he default character se<br>Character Set<br>Makes Latin 1 the def<br>English and other We<br>Fort For Multilingual<br>Make UTF8 the defau<br>character set for sto                        | < 8<br>Wizard<br>Ition<br>et.<br>fault charse<br>est Europea<br>lism<br>ult character<br>ring text in                                             | e.<br>e.<br>er This chara<br>an languages<br>er set. This is<br>i many differe                                 | Next >                                   | Cancel       |
| QL Server Inst<br>ySQL Server<br>Configure the<br>Please select t<br>Standard<br>Standard<br>Best Supp<br>Best Supp<br>Standard<br>Manual S | ance Configuration<br>Instance Configura<br>MySQL Server 5.1 serv<br>he default character se<br>Character Set<br>Makes Latin 1 the defa<br>English and other We<br>port For Multilingual<br>Make UTF8 the defa<br>character set for sto<br>elected Default Cha | < 8<br>Wizard<br>Ition<br>ver instance<br>et.<br>fault charse<br>est Europea<br>lism<br>ult character<br>ring text in<br>iracter Se               | e.<br>e.<br>e.<br>er set. This is<br>many different<br>et / Collatio                                           | Next >                                   | Cancel       |
| QL Server Inst<br>bySQL Server<br>Configure the<br>Please select t<br>Standard<br>Felor<br>Best Supp<br>Best Supp<br>Manual S<br>(Manual S  | ance Configuration<br>Instance Configura<br>MySQL Server 5, 1 serv<br>he default character se<br>Character Set<br>Makes Latin 1 the def<br>English and other We<br>Fort For Multilingual<br>Make UTF8 the defa<br>character set for sto<br>elected Default Cha | < 8<br>Wizard<br>Ition<br>ver instance<br>et.<br>fault charse<br>est Europea<br>lism<br>ult character<br>ring text in<br>macter Se<br>naracter se | e.<br>e.<br>et. This chara<br>an languages<br>er set. This is<br>i many differe<br>et / Collatio<br>it to use. | Next >                                   | Cancel       |

< Back

Next >

L

Cancel

#### Make sure to include bin directory in windows PATH

| MySQL Server Inst               | ance Configurati                                            | on Wizard                                                      |                                                   | 2                | ×      |
|---------------------------------|-------------------------------------------------------------|----------------------------------------------------------------|---------------------------------------------------|------------------|--------|
| MySQL Server<br>Configure the P | Instance Config                                             | uration<br>server instance.                                    |                                                   |                  | 0      |
| Please set the                  | Windows options.                                            |                                                                |                                                   |                  |        |
| 🔽 Install As                    | Windows Servic                                              | e                                                              |                                                   |                  |        |
| 0                               | This is the recom<br>on Windows.                            | mended way to ru                                               | n the MySQL ser                                   | rver             |        |
|                                 | Service Name:                                               | MySQL<br>IF Launch the                                         | <b>ب</b><br>MySQL Server a                        | rutomatically    |        |
| 🔽 Include Bi                    | n Directory in W                                            | /indows PATH                                                   |                                                   |                  |        |
| 113564.                         | Check this option<br>server / dient ex<br>so they can be co | to include the dir<br>ecutables in the V<br>alled from the com | ectory containing<br>Andows PATH va<br>mand line. | g the<br>ariable |        |
|                                 |                                                             | < Back                                                         | Nex                                               | :t>              | Cancel |

If you change the password, remember it. The current default root password is blank (nothing), I recommend making it "root" or something else.

| MySQL Serve<br>Configure the | r Instance Configuration<br>MySQL Server 5, 1 server in | stance.                           | 0                                   |
|------------------------------|---------------------------------------------------------|-----------------------------------|-------------------------------------|
| Please set th                | e security options.                                     |                                   | -                                   |
| Modify S                     | ecurity Settings                                        |                                   |                                     |
|                              | Current root password:                                  | 1                                 | Enter the current password.         |
| root                         | New root password:                                      | root                              | Enter the root password.            |
|                              | Confirm:                                                | root                              | Retype the password.                |
|                              |                                                         | Enable roo                        | ot access from remote machines      |
| Create Ar                    | n Anonymous Account                                     |                                   |                                     |
| 2                            | This option will create an a note that this can lead to | anonymous acco<br>an insecure sys | ount on this server. Please<br>tem. |
|                              | 1                                                       | < Back                            | Next > Cancel                       |

|                                                                                                    | 0                        |
|----------------------------------------------------------------------------------------------------|--------------------------|
| MySQL Server Instance Configuration                                                                                                    | 6                        |
| Configure the MySQL Server 5.1 server instance.                                                                                                    |                          |
| Processing configuration                                                                                                    |                          |
| Prepare configuration                                                                                                    |                          |
| Write configuration file (Ci\Program Files\MySQL)                                                                                                    | MySQL Server 5.1\my.ini) |
| Start service                                                                                                    |                          |
| Apply security settings                                                                                                    |                          |
|                                                                                                    |                          |
| < Back                                                                                                    | Execute Cancel           |
| < Back<br>SQL Server Instance Configuration Wizard<br>MySQL Server Instance Configuration<br>Configure the MySQL Server 5.1 server instance.                                                                                                    | Execute Cancel           |
| SQL Server Instance Configuration Wizard          MySQL Server Instance Configuration         Configure the MySQL Server 5.1 server instance.         Processing configuration                                                                                                    | Execute Cancel           |
| SQL Server Instance Configuration Wizard          MySQL Server Instance Configuration         Configure the MySQL Server 5.1 server instance.         Processing configuration            Ø Prepare configuration                                                                                                    | Execute Cancel           |
| <br><br><br>SQL Server Instance Configuration Wizard<br>MySQL Server Instance Configuration<br>Configure the MySQL Server 5.1 server instance.<br>Processing configuration<br>                                                                                                    | Execute Cancel           |
| SQL Server Instance Configuration Wizard<br>MySQL Server Instance Configuration<br>Configure the MySQL Server 5.1 server instance.<br>Processing configuration<br>Processing configuration<br>Processing configuration file (Ci\Program Files\MySQL)<br>Write configuration file (Ci\Program Files\MySQL)<br>Restart service                                                                  | Execute Cancel           |
| Configure the MySQL Server 5.1 server instance.  Processing configuration  Processing configuration  Processing configuration file (Ci\Program Files\MySQL)  Restart service  Apply security settings                                                                                                    | Execute Cancel           |
| SQL Server Instance Configuration Wizard<br>MySQL Server Instance Configuration<br>Configure the MySQL Server 5.1 server instance.<br>Processing configuration<br>Processing configuration file (Ci\Program Files\MySQL)<br>Write configuration file (Ci\Program Files\MySQL)<br>Restart service<br>Apply security settings<br>Configuration file created.<br>Service restarted successfully. | Execute Cancel           |

< Back

Cancel

Finish

1

## If everything went ok, remember to turn your firewall and anti-virus back on and proceed to TOAD install next step.

If you didn't disable your firewall and changed the password, then encountered certain problems in the last step, you may find this link of help . . .

http://www.liferay.com/web/guest/community/forums/-/message\_boards/message/3130292;jsessionid=BF3E00CC4509A2A948B67925 A34EEC02

## USING TOAD FOR MYSQL DATABASE

You will want to have a tool for managing your MySQL database. I recommend a version of TOAD. To do this, go to www.toadsoft.com and download and install the free TOAD MySQL version. During the installation process follow these screenshots, noticing any changes in options. You will have to allow execution privileges at points along the way with Vista during parts of the installation. You may have to allow firewall access privileges as well depending on your machines specific security software configuration.

## http://www.toadsoft.com/toadmysql/FreewareDownload.htm

| Development Quest Software Toad for MySQL Freeware 4.1 Setup                                                                                                    |                                     |
|----------------------------------------------------------------------------------------------------|-------------------------------------|
| Welcome to the Toad for MySQL Freeware<br>Installation Wizard                                                                                                    | Ê                                   |
| It is strongly recommended that you exit all Windows programs before running th                                                                                           | is setup program.                   |
| Click Cancel to quit the setup program, then close any programs you have runni<br>continue the installation.                                                              | ng, Click Next to                   |
| WARNING: This program is protected by copyright law and international treaties                                                                                            | ь.                                  |
| Unauthorized reproduction or distribution of this program, or any portion of it, may<br>civil and criminal penalties, and will be prosecuted to the maximum extent possib | v result in severe<br>Ne under law. |
| < Back Next >                                                                                                    | Cancel                              |

|                                                                                                    | nt                                                                                                    |
|----------------------------------------------------------------------------------------------------|----------------------------------------------------------------------------------------------------|
| You must agree with                                                                                                    | the license agreement below to proceed.                                                                                                    |
|                                                                                                    |                                                                                                    |
|                                                                                                    |                                                                                                    |
| oftware License                                                                                                    | Agreement- Freeware                                                                                                    |
| LEASE READ THIS<br>OWNLOADING, INST<br>CCEPTANCE OF ANI<br>GREEMENT. IF Y<br>O NOT DOWNLOAD,<br>OT SUPERSEDE ANY<br>OFTWARE, INC.                                    | SOFTWARE LICENSE AGREEMENT CAREFULLY. BY<br>TALLING OR USING THE SOFTWARE YOU INDICATE<br>D AGREE TO THE TERMS AND CONDITIONS OF THIS<br>YOU DO NOT AGREE TO THESE TERMS AND CONDITIONS,<br>INSTALL OR USE THE SOFTWARE. THIS AGREEMENT DOES<br>Y OTHER WRITTEN AGREEMENT BETWEEN YOU AND QUEST                                                             |
| his agreement ()<br>nc., ("Quest") (                                                                                                    | the "Agreement") is made between Quest Software,<br>and you, the customer ("Licensee"). The terms                                                                                                    |
|                                                                                                    | I accept the license agreement                                                                                                    |
| se Installation Wizard®                                                                                                    | I do not accept the license agreement                                                                                                    |
|                                                                                                    | Reset (Back Next) Cancel                                                                                                    |
|                                                                                                    |                                                                                                    |
|                                                                                                    |                                                                                                    |
|                                                                                                    |                                                                                                    |
| Quest Software Toa                                                                                                    | ad for MySQL Freeware 4.1 Setup                                                                                                    |
| Quest Software Toa                                                                                                    | ad for MySQL Freeware 4.1 Setup                                                                                                    |
| Quest Software Toa<br>User Information<br>Enter the following in                                                                                                    | ad for MySQL Freeware 4.1 Setup                                                                                                    |
| Quest Software Toa<br>User Information<br>Enter the following in                                                                                                    | ad for MySQL Freeware 4.1 Setup                                                                                                    |
| Quest Software Toa<br>User Information<br>Enter the following in<br>Fyll Name:                                                                                       | ad for MySQL Freeware 4.1 Setup                                                                                                    |
| Quest Software Toa<br>User Information<br>Enter the following in<br>Fyll Name:                                                                                       | ad for MySQL Freeware 4.1 Setup                                                                                                    |
| Quest Software Toa<br>User Information<br>Enter the following in<br>Full Name:<br>Qrganization:                                                                      | ad for MySQL Freeware 4.1 Setup                                                                                                    |
| Quest Software Toa<br>User Information<br>Enter the following in<br>Full Name:<br>Organization:                                                                      | ad for MySQL Freeware 4.1 Setup<br>formation to personalize your installation.                                                                                                    |
| User Information<br>Enter the following in<br>Full Name:<br>Organization:<br>The settings for th<br>share this comput<br>users. Install this a                       | ad for MySQL Freeware 4.1 Setup formation to personalize your installation.                                                                                                    |
| Quest Software Toa<br>User Information<br>Enter the following in<br>Full Name:<br>Organization<br>The settings for the<br>share this comput<br>users: Install this a | ad for MySQL Freeware 4.1 Setup formation to personalize your installation.          Michael McAnaly         RocketVirtual.com         is application can be installed for the current user or for all users that er. You must have administrator rights to install the settings for all application for: <ul> <li>Anyone who uses this computer</li> </ul> |

Wise Installation Wizard®

Cancel

Next >

< Back

| Development Quest Software Toad for MySQL Freeware 4.1 Setup                                                                                                    |                                                      |
|----------------------------------------------------------------------------------------------------|------------------------------------------------------|
| Destination Folder<br>Select a folder where the application will be installed.                                                                                                    | Ŕ                                                    |
| The Wise Installation Wizard will install the files for Quest Software To<br>Freeware 4.1 in the following folder.<br>To install into a different folder, click the Browse button, and select an<br>You can choose not to install Quest Software Toad for MySQL Freew<br>Cancel to exit the Wise Installation Wizard. | ad for MySQL<br>other folder.<br>are 4.1 by clicking |
| Destination Folder<br>C:\Program Files\Quest Software\Toad for MySQL Freeware 4.1                                                                                                    | Browse                                               |
| Wise Installation Wizard®<br>Kack Next                                                                                                    | Cancel                                               |

## Add .sql file extension here

| negistel the following life extensions with this a | appreador.                                                        |
|----------------------------------------------------|-------------------------------------------------------------------|
| Toad File Extensions                               | Common File Extensions                                            |
| 📝 .tas (Toad Automation Script)                    | 📝 .sql (SQL File)                                                 |
| .tcs (Toad Command Script)                         |                                                                   |
| V. tdr (Toad Data Report File)                     |                                                                   |
| V. ter (Toad E.B. Disease)                         | Note: Double-clicking any of<br>the selected file types will open |
| In the fire of the transfer File                   | the file in this copy of Toad,                                    |
| V. trp (Toad Schema Report File)                   | regardiess of other 1 oad<br>installations,                       |
| Ism (Toad Query Builder File)                      |                                                                   |
| 📝 .xpn (Quest Saved Explain Plan)                  |                                                                   |
|                                                    |                                                                   |

| 剧 Quest Software Toad for MySQL Freeware 4.1 Setup                                                                                                    |              |
|----------------------------------------------------------------------------------------------------|--------------|
| Toad for MySQL Freeware has been<br>successfully installed.                                                                                             |              |
| <ul> <li>Launch Release Notes.</li> <li>Start Toad when installation is complete</li> <li>Click the Finish button to exit this installation.</li> </ul> |              |
| < Back F                                                                                                    | inish Cancel |

## **CREATE OPENSIM MYSQL DATABASE**

Now let's configure a connection and create the "opensim" database with TOAD.

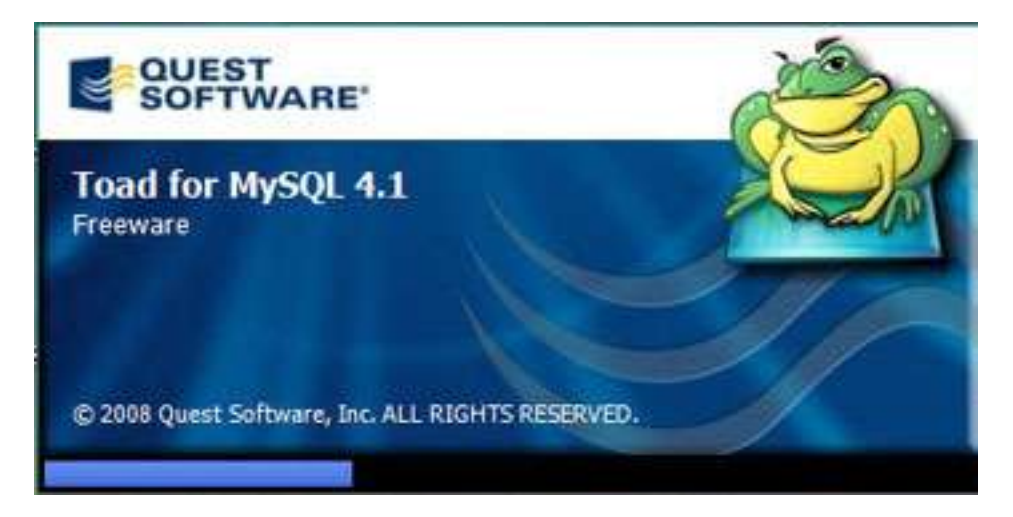

### You will first need to create a connection.

| 🤣 Toad for MySQL - [Toad fo  | Connections                 |                    |                                                                                         |           | - 0 X          |
|------------------------------|-----------------------------|--------------------|-----------------------------------------------------------------------------------------|-----------|----------------|
| <u>Eile Edit Web Browser</u> | 2-51031-9-3                 | 15                 |                                                                                         | th Google | 9              |
| No open connections          | Name                        | Connect on startup |                                                                                         |           |                |
| http://www.toadso            | Accesso                     |                    |                                                                                         |           |                |
| Connection Manager           |                             |                    |                                                                                         |           | * 4 Þ <b>X</b> |
|                              |                             |                    |                                                                                         | UEST      | ARE*           |
|                              |                             |                    | This area displays connection properties when you select a connection on the left side. | odeler To | ad for Data    |
| 🖄 Connection Manager 🔗 S     | Show this dialog on startup | ,                  |                                                                                         |           |                |
| 🔘 AutoCommit - (1 iter       |                             |                    |                                                                                         |           | 1 task         |

Unless you have changed it, User is "root" and Password is "root". Save password and connect on startup.

| 😓 Toad for MySQL - [Toad fr  | O Connections                  | Create New Conn  | ection                  | ×     | ×                                                            |                       |
|------------------------------|--------------------------------|------------------|-------------------------|-------|--------------------------------------------------------------|-----------------------|
| <u>File Edit Web Browser</u> | Sa - 1 - 3 - 1 - 2 - 2 - 4 - 4 | Group:           |                         |       |                                                              | th Google             |
| No open connection           | Name                           | NySQL            |                         |       |                                                              |                       |
| http://www.toadso            |                                |                  | 700                     | 1-1   |                                                              |                       |
| Connection Manager           |                                | Connection type: | liur<br>Instant         |       |                                                              | <b>*</b> 4 Þ <b>*</b> |
| 24 Se   Se Se   Se 🕸         |                                | Host:            | locarnost               |       |                                                              | ÷                     |
|                              |                                | User:            | root                    |       |                                                              | UEST<br>OFTWARE®      |
|                              |                                | Password:        | •••••                   |       |                                                              | OFTWARE               |
|                              |                                | Database:        |                         |       |                                                              |                       |
|                              |                                | Port:            | 3306                    | -     | avs connection properties when<br>nnection on the left side. | odeler Toad for Data  |
|                              |                                |                  |                         |       |                                                              |                       |
|                              |                                |                  |                         |       | create a new connection                                      |                       |
|                              |                                |                  |                         |       |                                                              |                       |
|                              |                                |                  |                         |       |                                                              |                       |
|                              |                                | 100 5 100 100    | In the set of the set   |       |                                                              |                       |
|                              |                                | Compress         |                         |       |                                                              |                       |
|                              |                                |                  |                         |       |                                                              |                       |
|                              |                                | Name:            |                         |       |                                                              |                       |
|                              |                                | root@localhost   |                         |       |                                                              |                       |
|                              |                                | Save password    | Connect on startum      |       |                                                              |                       |
|                              |                                | in a set possion | sauger made of and help |       |                                                              |                       |
| % Connection Manager 💣 S     | Show this dialog on startup    | Conn             | ect Save C              | ancel |                                                              |                       |
| G AutoCommit + Done          |                                |                  |                         |       |                                                              |                       |

Now from the menu bar, select Create > database.

| Toad for MySQL - [Browser root@localhost]                                                                                                    |                                                                                                    |                                  | κ.  |
|----------------------------------------------------------------------------------------------------|----------------------------------------------------------------------------------------------------|----------------------------------|-----|
| File Edit Create Yiew Iools Window                                                                                                    |                                                                                                    | G Search Google                  | Q.  |
| Image: Second second secon | Constraints of the second second | ✓ 4 No object details to show    | ×   |
| Connection Manager Connection Manager AutoCommit Done                                                                                                    |                                                                                                    | 1 item, 0 selected 🌾 root@locali | ost |

Call the name of the database "opensim".

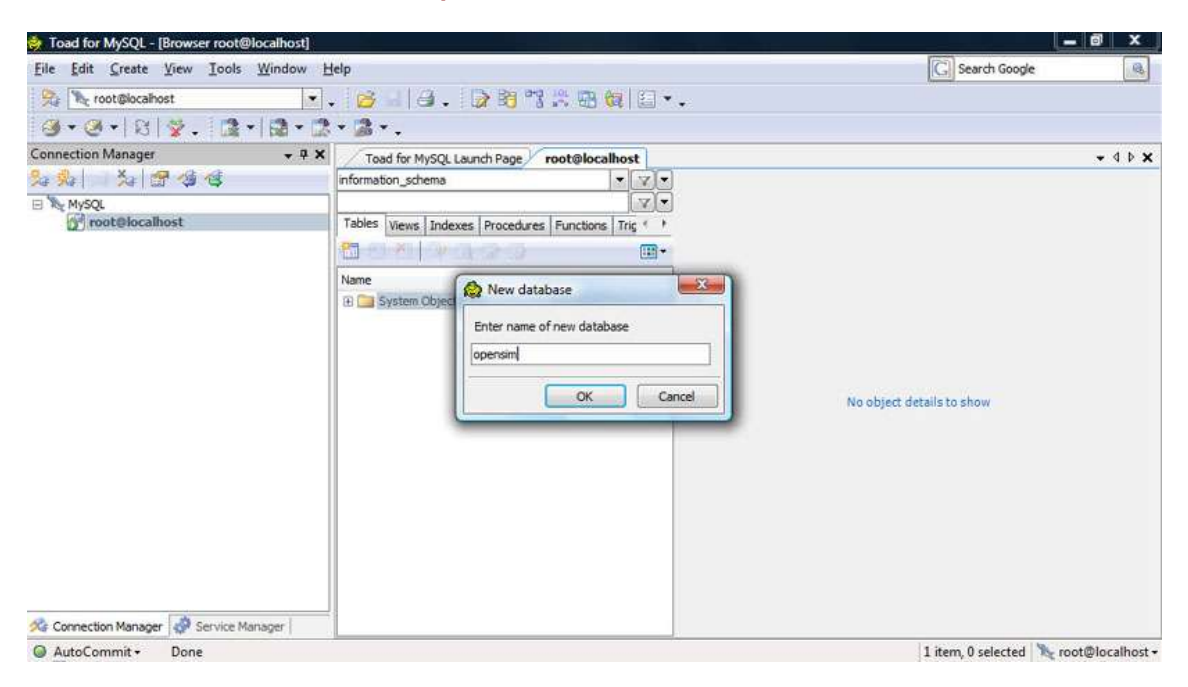

You can select the new database in the object or database explorer, and notice no tables are present. That will change later when we restart opensim.exe and the tables are created.

| 👶 Toad for MySQL - [Browser root@localhost] |                                                          |                           |
|---------------------------------------------|----------------------------------------------------------|---------------------------|
| Ele Edit Greate View Tools Window H         | jelp                                                     | G Search Google           |
| 😪 🎠 root@localhost 💌                        | . <mark>6 . 8 . 9 8 7 8 8 8 8 8</mark>                   |                           |
| 3· 8-8 %. 3-13-2                            | · 3 · .                                                  |                           |
| Connection Manager 🛛 🗸 🕈 🗙                  | Toad for MySQL Launch Page root@localhost                | - 4 Þ ×                   |
| <u>%</u> % 3% 8% 8% 8%                      | apensim 🗶 🗶 💌                                            |                           |
| ☐ № MySQL<br>root@localhost                 | information_schema v v v v v v v v v v v v v v v v v v v |                           |
|                                             | test uia *                                               |                           |
|                                             |                                                          | No object details to show |
| A Connection Manager                        |                                                          |                           |

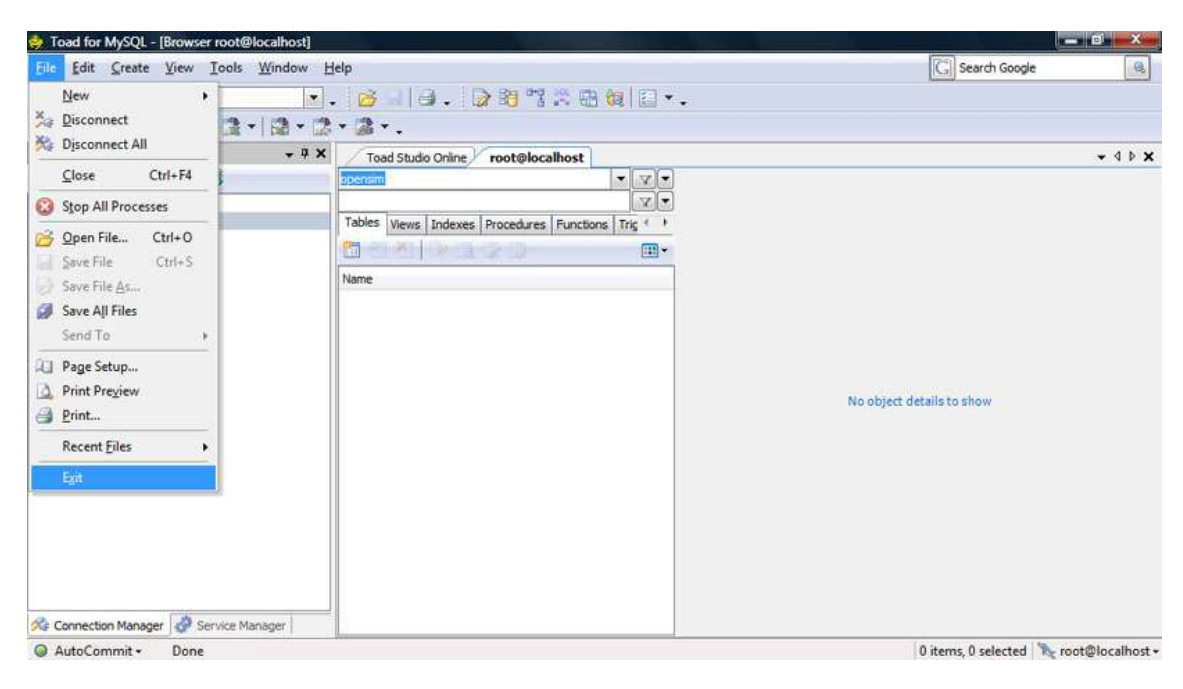

#### TOAD is now available for managing your database. Exit for now.

## **CONFIGURING THE OPENSIM.INI FILE**

Now let's reconfigure the opensim.ini file to use the MySQL database we have setup in the previous steps. Create a backup file of this opensim.ini before we begin modifying it in case we need to restart fresh again. The steps that follow are a little tricky.

Please note that because OpenSim is rapidly evolving the parameters within the opensim.ini file are changing as well, depending on which version of OpenSim you are using. The settings may be different or located in different places. Although reading comment notes in the file may help. The ";" (semicolon) is used to denote the beginning of a commented line.

Since we are using stand alone mode, we will configure the prim (primitive objects like squares and spheres) and region storage areas first. Find the ##STORAGE area. Notice that the default is sqlite set for storage\_plugin and storage\_connection\_string. Comment out the sqlite .dll file and connection string URI by putting a ";" in the front of each line, making it a comment. Now "uncomment" the other MySQL storage\_plugin and storage\_connection\_string lines by taking out the ";".

You will modify following the now need the parameters to on storage\_connection\_string Database=, UserID=, and Password= parameters to the values you setup in the earlier steps while installing MySQL and creating the database. These must be correct or an error will occur and OpenSim will be unable to connect to the MySQL database. The information below is only an example and may look different in your opensim.ini file. Be careful not to delete any other semicolons or quotes within the lines.

; ## STORAGE ; ## ; \*\*\* Prim Storage - only leave one storage\_plugin uncommented \*\*\* ; --- Null stores nothing - effectively disabling persistence: ;storage\_plugin = "OpenSim.Data.Null.dll"

:##

; --- To use sqlite as region storage: ;storage\_plugin = "OpenSim.Data.SQLite.dll" ;storage\_connection\_string="URI=file:OpenSim.db,version=3";

; --- To use MySQL storage, supply your own connectionstring (this is only an example): ; note that the supplied account needs create privilegies if you want it to auto-create needed tables. storage\_plugin="OpenSim.Data.MySQL.dll" storage\_connection\_string="Data Source=localhost;Database=**opensim**;User ID=**root**;Password=**root**;"; Now in the same fashion in the opensim.ini file find the "[StandAlone]" section and modify the asset\_plugin, asset\_source, inventory\_plugin, inventory\_source, userDatabase\_plugin, and user\_source. These lines control the database connections for storing Assets, Inventory and User Logins in your virtual world.

Comment out each of the SQLite.dll and un-comment the MySQL.dll's. Do the same for the source connection strings and replace Database=, UserID=, and Password= parameters with the correct values as you did above. Save the opensim.ini file and execute the opensim.exe.

If everything is good it will startup and create tables in the MySQL database. You can view these tables later in TOAD. It's interesting to see the default data values in the database.

[StandAlone] accounts\_authenticate = true welcome\_message = "Welcome to Rocket Virtual"

; Asset database provider ;asset\_plugin = "OpenSim.Data.SQLite.dll" asset\_plugin = "OpenSim.Data.MySQL.dll" ; for mysql ; asset\_plugin = "OpenSim.Data.NHibernate.dll" ; for nhibernate

; the Asset DB source. This only works for sqlite, mysql, and nhibernate for now

; Asset Source SQLite example

; asset\_source = "URI=file:Asset.db,version=3"

; Asset Source NHibernate example (DIALECT; DRIVER; CONNECTSTRING)

; asset\_source = "SQLiteDialect;SqliteClientDriver;URI=file:Asset.db,version=3"

; Asset Source MySQL example

asset\_source = "Data Source=localhost;Database=opensim;UserID=root;Password=root;"

; Inventory database provider ; inventory\_plugin = "OpenSim.Data.SQLite.dll" inventory\_plugin = "OpenSim.Data.MySQL.dll" ; inventory\_plugin = "OpenSim.Data.NHibernate.dll" ; for nhibernate

; Inventory Source NHibernate example (DIALECT;DRIVER;CONNECTSTRING) ; inventory\_source = "SQLiteDialect;SqliteClientDriver;URI=file:Inventory.db,version=3" ; Inventory Source MySQL example

inventory\_source = "Data Source=localhost;Database=opensim;UserID=root;Password=root;"

; User Data Database provider

; Multiple providers can be specified by separating them with commas (whitespace is unimportant)

; If multiple providers are specified then if a profile is requested, each is queried until one ; provides a valid profile, or until all providers have been queried.

; Unfortunately the order of querying is currently undefined (it may not be the order in which ; providers are specified here). This needs to be fixed ; ;userDatabase\_plugin = "OpenSim.Data.SQLite.dll" userDatabase\_plugin = "OpenSim.Data.MySQL.dll" ; userDatabase\_plugin = "OpenSim.Data.NHibernate.dll" ; for nhibernate ; User Source NHibernate Example (DIALECT;DRIVER;CONNECTSTRING) ; user\_source = "SQLiteDialect;SqliteClientDriver;URI=file:User.db,version=3" ; User Source MySQL example

user\_source = "Data Source=localhost;Database=opensim;UserID=root;Password=root;"

If there is an error and the opensim.exe aborts (ends), then something is usually wrong with the opensim.ini configuration file. Double check all your changes and retry. If you still can't find the error(s), delete and rename a new opensim.ini from the backup file I asked you to create at the beginning this section and retry.

If you were successful, congratulations! You have a MySQL standalone version of OpenSim server and you are ready to move on to the next article. Good job!

Copyright © 2009 by Michael McAnally, RocketVirtual.com